ALG4100 mit ARP im Netzwerk finden

Um die Konfiguration eines ALG4100 durchführen zu können, muss die IP Adresse des Gerätes bekannt sein. In einem DHCP Netzwerk ist dies nicht immer gegeben. In kleinen Netzwerken könnte man ggf. durch einfaches Probieren verschiedener IP Adressen versuchen die korrekte IP zu ermitteln, in größeren Netzwerken wäre das zu aufwändig.

Um die IP Adresse eines ALG4100 innerhalb eines DHCP Netzwerk zu ermitteln, verwendet man das Address Resolution Protocol (ARP) und die MAC Adresse des ALG4100. Mit ARP wird, auf dem ausführenden Rechner, der MAC Adresse des ALG4100 eine temporäre IP Adresse zugeordnet. Mit dieser temporären IP lässt sich das Konfigurationsfenster des ALG4100 öffnen und unter 'Status' die tatsächliche, vom DHCP Server zugesteilte, IP feststellen.

Um die Optionen von ARP anzuzeigen im Terminalfensters des Rechner (bei Windows das DOS Fenster oder die Eingabeaufforderung) <arp> eingeben.

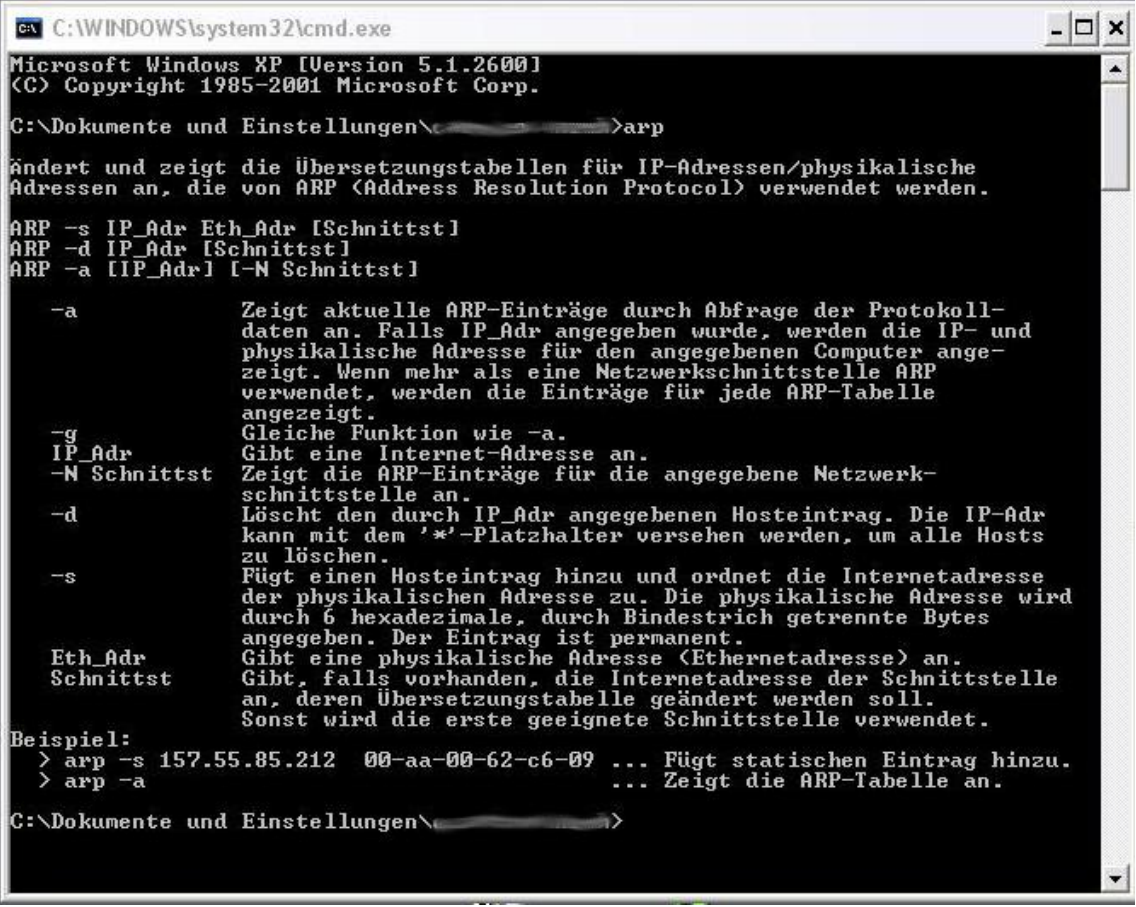

Beispiel mit Windows XP

1. Vergeben einer temporären IP (Microsoft Windows)::

## ARP Befehl zur Erzeugung eines 'statischen' Eintrages *arp –s <temporäre IP> <MAC des ALG4100>*

(zwischen dem ARP Befehl, der ARP Option, der IP und der MAC Adresse muss jeweils ein Leezeichen stehen. Die HEX Werte der MAC Adresse mit Bindestrich trennen)

Beispiel: *arp -s* 192.168.100.11 00-50-C2-8E-67-22 (Windows Administrator)

Die IP Adresse muss sich im gültigen Bereich des Netzwerkes befinden. Die MAC Adresse des ALG4100 ist auf dem Seriennummernetikett vermerkt und ist für jedes Gerät individuell.

| arp -a | zeigt an die Zuordnungsliste a | n                       |
|--------|--------------------------------|-------------------------|
| arp -d | löscht alle Einträge           | (Windows Administrator) |

ARP Befehle bei Linux/MacOS:

## arp -s <temporäre IP> <MAC des ALG4100>

(zwischen dem ARP Befehl, der ARP Option, der IP und der MAC Adresse muss jeweils ein Leezeichen stehen. Die HEX Werte der MAC Adresse mit Doppelpunkt trennen)

| Beispiel:                                      |              |
|------------------------------------------------|--------------|
| sudo arp  –s 192.168.100.11  00:50:C2:8E:67:22 | (Linux root) |

| arp -a                                   | zeigt an die Zuordnungsliste an |              |
|------------------------------------------|---------------------------------|--------------|
| sudo arp  -d <ip alg4100="" des=""></ip> | löscht einen Eintrag            | (Linux root) |

2. Feststellen der tatsächlichen IP des ALG4100

Gibt man die (zuvor per ARP vergebene) temporäre IP Adresse in die Browseradresszeile ein, wird die Konfigurationsmaske des ALG4100 angezeigt, nachdem das ALG4100 Passwort eingegeben wurde.

Die Angabe zur IP Adresse findet man im ALG4100 Menü unter:

| Dienste>Statusanzeige | (im deutschen Menü)  |
|-----------------------|----------------------|
| bzw.                  |                      |
| Services>View Status  | (im englischen Menü) |

Die weitere Konfiguration kann nun entweder mit der temporären oder der tatsächlichen IP erfolgen. Die statische ARP Eintrag mit der temporären IP bleibt bis zum 'arp timeout' bzw. bis zum Neustart des Rechners erhalten

TI\_01 - ALG100\_mit\_ARP\_im\_Netzwerk\_finden